# MYCARENET SSO – CONFIGURATION DE SOFT33 POUR UN PRESTATAIRE INDIVIDUEL (NURSE)

#### 1. BASCULEMENT VERS MYCARENET SSO

Dans la procédure 3A, vous avez téléchargé votre certificat eHealth, vous pouvez dès lors migrer vers MyCareNet SSO.

Dans Soft33 :

- Menu "Paramétrages" > "Gestion des paramètres" > Onglet [Préférences]
- Dans le bas de la fenêtre, passer la "Méthode de Connexion" à "SSO"

|                | Partage forfaite                | otallatour.        | Pecietre  | Superi  | loar      | Préférences | Imprimantes  |
|----------------|---------------------------------|--------------------|-----------|---------|-----------|-------------|--------------|
| "<br>Ifóronz   |                                 | istaliato ai       | riegistic | Superv  | aser      |             |              |
| Tuvertu        | re automatique de la gestion    | des Patients       | () Dui    | Non     |           |             |              |
| d avienta      | ation do la gostion dos Patio   | ndes i duentis     | Onui      | Non     |           |             |              |
| n aximisi      | ation de la gestion des Patie   | rits               | Obui      | Norr    |           |             |              |
| n aximis:      | ation de la gestion des Presi   | cripteurs<br>terre | Obu       | Non     |           |             |              |
| -rescrip       | tions : arrichage du memo in    | iterne             | O Uui     | Non     |           |             |              |
| -rescrip       | tions : arrichage des docum     | ents               | • Oui     | ⊖ Non   |           |             |              |
| Affichag       | e formulaires à renouveler      |                    | OUu       | Non     |           |             |              |
| Affichag       | je des perturbations sur les s  | erveurs Mycarene   | t ⊖0ui    | Non     |           |             |              |
| Fri alpha      | abétique des patients dans la   | a répartition      | Olui      | Non     |           |             |              |
| liaison d      | des formulaires à l'historique  | du patient         | 🖲 Oui     |         | () Non    | () Non      | (temporaire) |
| Rechero        | che des mises à jour            |                    | O Auci    | une     | O Préveni | ir 💿 Auto   | matique      |
| Alertes o      | des anniversaires des patien    | ts                 | () Oui    | Non     |           |             |              |
| férenc         | es de facturation               |                    |           |         |           |             |              |
| acturat        | ion patients palliatifs non Vip | oo au tarif Vipo   | 🖲 Oui     | 🔿 Non   |           |             |              |
| Détail de      | es T.M. par prestataire sur fa  | actures patient    | 🖲 Oui     | 🔿 Non   |           |             |              |
| mpressi        | on pseudo-codes sur attesta     | ations modèle D    | 🖲 Oui     | () Non  |           |             |              |
| bignatai       | re spécifique sur attestation:  | s modèle D         |           |         |           |             |              |
| Sestion        | des notes de crédit             |                    | 🖲 Oui     | () Non  |           |             |              |
| )<br>Dbliger ( | un engagement de paiemen        |                    | 🖲 Oui     | 🔿 Non   |           |             |              |
| férenc         | ces de sécurité                 |                    |           |         |           |             |              |
| )élai de       | verrouillage automatique du     | u logiciel         | 60        | minutes |           |             |              |
| ntervall       | e de rappel du backup           |                    | 0         | jours   |           |             |              |
| Date du        | dernier backup effectué         |                    | 06/12/2   | 2017    |           |             |              |
| Carene         | et                              |                    |           |         | 1         | $\frown$    |              |
| déthode        | e de Connexion                  |                    | OXKM      | S       | ()        | 🖲 SSD 💧     |              |
| Confirma       | ation automatique               |                    | 🖲 Oui     |         | 1         | QNor        |              |
| Délai en       | voi (secs.)                     |                    | 0 +       | A       |           |             |              |

- Fermer la fenêtre. Le programme indique qu'il doit redémarrer.

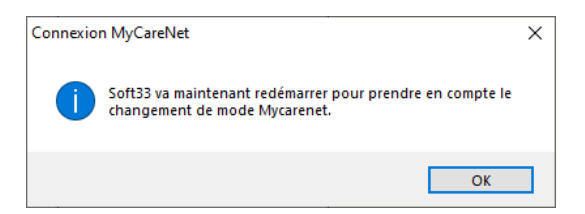

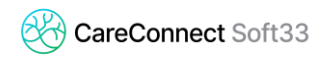

## 2. CONFIGURATION DE L'UTILISATEUR

La seconde étape consiste à ajouter le numéro national (NISS) sur le <u>compte utilisateur Soft33</u> du <u>prestataire</u> (détenant le certificat).

S'il n'y a pas de compte utilisateur dans votre logiciel CareConnect Soft33, <u>pour le</u> <u>prestataire</u>, il est nécessaire d'en créer un.

<u>Exemple :</u> vous êtes le mari d'une infirmière et vous faites son administratif (opérations MyCareNet). Il est nécessaire de créer un compte utilisateur pour l'infirmière pour pouvoir activer dans Soft33 le certificat. Ensuite, elle pourra vous donner les accès pour MyCareNet.

Dans le Menu "Fichier" > "Données de base", "Utilisateurs", cliquer sur Nouveau.

Ensuite introduire au minimum : un code utilisateur (par exemple son nom), le nom, le prénom et un mot de passe.

Fermez Soft33 et connectez-vous avez le compte créé. Puis poursuivez cette procédure.

#### Dans Soft33 :

- Menu "Fichier" > "Données de base" > "Utilisateurs"
- Double-clic sur l'utilisateur concerné (= le prestataire de soin pour qui le certificat eHealth a été préalablement téléchargé).
- Attention : si le nom et prénom sont vides, veuillez les compléter.
- Inscrire dans la zone **NISS :** le numéro national du prestataire
- Ensuite cliquer sur "Liaison à Corilus Passport"

| Fermer                    | <u>م</u><br>Détail    | Nouveau | Préc | <b>∢</b><br>édent | ►<br>Suivant  | Im            | i<br>primer                                                                                                    | •                |            |              |               |            |
|---------------------------|-----------------------|---------|------|-------------------|---------------|---------------|----------------------------------------------------------------------------------------------------|------------------|------------|--------------|---------------|------------|
| Utilisateur               | 3                     |         |      | Code              |               | No            | m                                                                                                    |                  |            |              | Prénom        |            |
| Organisme                 | s assureu             | rs      |      | 🗊 Mis             | e à Jour      | des U         | tilisateurs                                                                                                    |                  |            |              | - 0           | ×          |
| Dispensair<br>Unions nat  | es & Cent<br>tionales | Tes     |      | Ferr              | )<br>mer No   | (1)<br>Duveau | L Enregis                                                                                                    | trer <b>Préc</b> | édent      | ▶<br>Suivant | )<br>Imprimer | 🔛<br>Accès |
| Prestation                | 5                     |         |      | Sig               | ynalétiqu     | ie            |                                                                                                    |                  |            |              |               |            |
| Forfaits jou              | urnaliers             |         |      | Co                | de utilisat   | eur           |                                                                                                    |                  |            |              |               |            |
| Plafonds jo               | ournaliers            |         |      | M                 | ot de pass    | e             | жининии                                                                                                    |                  |            |              |               |            |
| Actes infin               | niers NMI             | -       |      | No                | om            |               |                                                                                                    |                  |            |              |               |            |
| Jours férié               | 2                     |         |      | Pr                | énom          |               |                                                                                                    |                  |            |              |               |            |
| Tournées                  |                       |         |      |                   |               | 4             | 1                                                                                                    |                  |            |              |               |            |
| Cumuls int                | erdits                |         |      | F                 | estataire ii  | e             | L                                                                                                    |                  | 1          |              | $\sim$        |            |
| Codes sex                 | е                     |         |      | N.                | Inami         |               |                                                                                                    |                  |            |              |               |            |
| Lieux                     |                       |         |      | Rá                | òles utilisal | teur          | 🗹 Admir                                                                                                    | nistrateur       | du systi   | ème          |               |            |
| Nationalité               | s .                   |         |      |                   |               |               | 🗹 Utilisa                                                                                                    | ateur admi       | inistratif |              |               |            |
| Langage u                 | suel                  |         |      |                   |               |               | 🖂 Utilisa                                                                                                    | ateur clinio     | jue        |              |               |            |
| Profession<br>Delation of | ationt                |         |      | Er                | activitá      |               | O     O     O |                  | 1          |              |               |            |
| Spácialitá                | dee prest             | atairee |      |                   | activite      |               | Jui                                                                                                    | Onion            | 1          | 1            | 0.1.0         |            |
| Specialite                | des piest             | arang2  |      | N                 | 55            |               |                                                                                                    |                  |            | Liaison à    | Conius Passp  | ort        |
|                           |                       |         |      | Co                | orilus Pass   | port          |                                                                                                    |                  |            |              |               |            |

 Lorsque les données apparaissent dans «Corilus Passport », cliquer sur "Enregistrer" et fermer la fenêtre.

| NISS             | 8812          | Liaison à Corilus Passport |
|------------------|---------------|----------------------------|
| Corilus Passport | 7c649392885b4 | a41aa5c94d                 |

## 3. CONFIGURATION DES ACCÈS À MYCARENET SSO

#### 3.1 Création de l'espace sécurisé

- Menu "MyCareNet" > "Configuration SSO".

| MyCareNet SSO –                                                 | -  |             | × |
|-----------------------------------------------------------------|----|-------------|---|
| Création d'un espace sécurisé (Cloud)                           |    | Enregistrer | + |
| Identifiant de l'espace sécurisé :                              | -1 | Fermer      | × |
| Libellé de l'espace sécurisé :                                  |    |             |   |
| Propriétaire et responsable (utilisateur actuellement connecté) |    |             |   |
| Nom :                                                           |    |             |   |
| NISS :                                                          |    |             |   |

- Veuillez vérifier si les données du « Propriétaire et responsable » sont correctes.

0

La carte eID <u>du prestataire</u> doit être insérée dans le lecteur eID connecté au PC.

Il est très important de vérifier qu'il s'agisse bien de la carte eID du <u>prestataire</u> pour qui la migration SSO est réalisée.

Dans "Identifiant de l'espace sécurisé", il peut éventuellement y avoir un numéro ressemblant à un « ancien numéro INAMI ». C'est tout à fait normal, le système récupère l'identifiant utilisé, à l'époque, pour la création de votre espace sécurisé Mobi33 / ReID.

- Cliquer sur "Enregistrer".
- Une connexion à Corilus Passport va démarrer.
  - Cliquer sur "Connexion"
  - o Introduire le code PIN de la carte d'identité
  - Le message de confirmation suivant doit s'afficher :

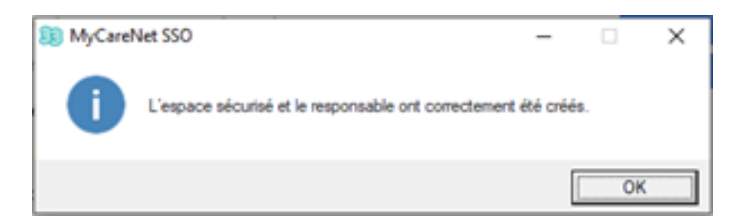

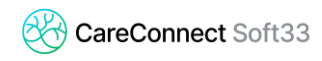

#### 3.2 Activation et configuration du certificat eHealth

Après avoir créé l'espace sécurisé, la fenêtre de configuration du certificat s'ouvre automatiquement.

#### Envoi de votre certificat eHealth (P12) sur l'espace sécurisé :

- Cliquer sur le bouton "..." pour sélectionner le certificat eHealth du prestataire
- Entrer le mot de passe choisi lors de la création du certificat
- Cliquer sur « Vérifier »
- Si le certificat et le mot de passe sont valides, le détail du certificat est affiché.

Vérifier que "Qualité du certificat" = Infirmier(e)

| 🕦 Configurer un      | nouveau certificat      |                                  | —        |          | ×        |
|----------------------|-------------------------|----------------------------------|----------|----------|----------|
| Vérifier un certit   | ficat                   |                                  |          |          |          |
| Certificat (.P12) :  | S:\Developpement\MyCar  | eNet SS\SSIN=88120615743 2020042 | 0-091513 | acc-p12  |          |
| Mot de passe :       |                         |                                  | o        | Vérifier | 0        |
| Statut du certific   | at                      |                                  |          |          |          |
| Envoi du certificat  | sur l'espace sécurisé : | 0                                |          |          |          |
| Qualité du certifica | at :                    | Infirmier(e)                     |          | *        | 0        |
| Nom :                |                         |                                  |          |          |          |
| Secteur :            | NURSE                   |                                  |          |          |          |
| Valeur :             |                         |                                  |          |          |          |
| Type :               | NIHII                   |                                  |          |          |          |
|                      |                         |                                  |          | Suivant  | <b>→</b> |

- Si c'est correct, cliquer sur « Suivant ».

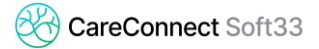

- La liste des utilisateurs de votre logiciel Soft33 apparait.

L'utilisateur connecté (ici, le prestataire) est coché automatiquement.

Au besoin, cocher les autres utilisateurs de Soft33 qui peuvent utiliser ce certificat pour effectuer des actions MyCareNet.

| 题 Configurer un nouv              | eau certificat |                  |        | -         | - 🗆      | ×          |
|-----------------------------------|----------------|------------------|--------|-----------|----------|------------|
| Certificat<br>Nom du certificat : |                |                  |        |           |          |            |
| Qualité du certificat :           | In firmier (e  | e) (             | )      |           |          |            |
| Liste des utilisateurs            | Nom            | er le certificat | Prénom | T         | NISS     | <b>Y</b> > |
| (*)                               |                |                  |        |           |          |            |
| (*) Propriétaire du certific      | at             |                  |        | ← Précéde | ent Suiv | ant 🔿      |

- Ensuite, cliquer sur « Suivant ».
- La fenêtre suivante affiche l'établissement de facturation (enregistré dans Soft33) lié au certificat du prestataire de soin.

Dans la zone rouge, vérifier ou renseigner le numéro NISS du prestataire

| 题 Configurer un nouveau | ı certificat        |               |    |   | -         |          | $\times$                                                                                                    |
|-------------------------|---------------------|---------------|----|---|-----------|----------|----------------------------------------------------------------------------------------------------|
| Récapitulatif :         |                     |               |    |   |           |          |                                                                                                    |
| Nom du certificat :     |                     |               |    |   |           |          |                                                                                                    |
| Qualité du certificat : | Infirmier(e) (      | I)            |    |   |           |          |                                                                                                    |
| Utilisateur configuré : | 1                   |               |    |   |           |          |                                                                                                    |
| Liste des établissement | ts pouvant utiliser | le certificat |    |   |           |          |                                                                                                    |
| E                       | Etablissement       | T             | TP | T | NISS      |          | >                                                                                                    |
|                         | (1)                 |               |    |   |           | /        |                                                                                                    |
|                         |                     |               |    | ÷ | Précédent | Terminer | <ul> <li>Image: A second second s</li></ul> |
|                         |                     |               |    |   |           |          |                                                                                                    |

 Puis, cliquer sur « Terminer » pour envoyer sur l'espace sécurisé votre certificat ainsi que la mention des personnes qui peuvent y accéder.

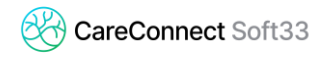

La fenêtre « MyCareNet SSO - Configuration » s'ouvre automatique.

Elle affiche la liste des certificats se trouvant sur votre espace sécurisé (ici un seul) et la liste des utilisateurs pouvant l'utiliser.

| Espace sécurité Lette des certificat   Edes certificat Type N' Ters-payant / BCE Statut Nombre d'utilisateurs Nombre d'établissements Détais   Déte d'échéance Certificat Type N' Ters-payant / BCE Statut Nombre d'utilisateurs Nombre d'établissements Détais   Déte d'échéance Certificat Type N' Ters-payant / BCE Statut Nombre d'utilisateurs Nombre d'établissements Détais     Node d'échéance Certificat Type N' N' Ters-payant / BCE AvaLABLE 4 1     Node d'échéance Liste des établissements du certificat     Nom Prénom Type Du Au   Nom Prénom Type Du Au   Mandaté (ACL) 2905/2020 31/12/2099   Mandaté (ACL) 11/10/2020 31/12/2099     Nom Prénom Type 2005/2020     Mandaté (ACL) 2905/2020     Nom Prénom     Mandaté (ACL)     Liste des établissements Unit     Nom Prénom     Mandaté (ACL)     Prénom Type     Mandaté (ACL)     Prénom     Mandaté (ACL)     Prénom     Mandaté (ACL)     Prénom     Mandaté (ACL)     Prénom     Mandaté (ACL)     Prénom <th>MyCarenet SSO -</th> <th>- Conf</th> <th>iguration</th> <th></th> <th></th> <th></th> <th></th> <th></th> <th></th> <th></th> <th></th> <th></th> <th></th> <th>-</th> <th></th> <th></th>                                                                                                    | MyCarenet SSO -       | - Conf  | iguration          |                                                    |                           |                                                      |                                                                    |   |                       |                   |         |           |                | -      |       |  |
|----------------------------------------------------------------------------------------------------|-----------------------|---------|--------------------|----------------------------------------------------|---------------------------|------------------------------------------------------|--------------------------------------------------------------------|---|-----------------------|-------------------|---------|-----------|----------------|--------|-------|--|
| le des cetificals  Det d'échéance                                                                                                    | Espace sécuris        | sé 🧣    | Liste des ce       | rtificats                                          | Autorisat                 | ions                                                 |                                                                    |   |                       |                   |         |           |                |        |       |  |
| Date d'échéance       ▼       Certificat       ▼       Type       ▼       N° Tiers-payant / BCE       ♥       Statut       ♥       Nombre d'utilisateurs       Nombre d'établissements       Détais       >         /04/2021 09:05       NURSE       NURSE       AVALABLE       4       1       ●       ●       ●       ●       ●       ●       ●       ●       ●       ●       ●       ●       ●       ●       ●       ●       ●       ●       ●       ●       ●       ●       ●       ●       ●       ●       ●       ●       ●       ●       ●       ●       ●       ●       ●       ●       ●       ●       ●       ●       ●       ●       ●       ●       ●       ●       ●       ●       ●       ●       ●       ●       ●       ●       ●       ●       ●       ●       ●       ●       ●       ●       ●       ●       ●       ●       ●       ●       ●       ●       ●       ●       ●       ●       ●       ●       ●       ●       ●       ●       ●       ●       ●       ●       ●       ●       ●       ●       ●       ● <td< th=""><th>te des certificats</th><th></th><th></th><th></th><th></th><th></th><th></th><th></th><th></th><th></th><th></th><th></th><th></th><th></th><th></th><th></th></td<>                                                                                                    | te des certificats    |         |                    |                                                    |                           |                                                      |                                                                    |   |                       |                   |         |           |                |        |       |  |
| Nordz2021 09:05 NURSE NURSE AVAILABLE 4 1 0 0<br>AVAILABLE 4 1 0 0<br>AVAILABLE 4 0 0<br>AVAILABLE 4 0 0<br>AVAILABLE 4 0<br>AVAILABLE 4 0 0<br>AVAILABLE 4 0<br>AVAILABLE 4 0<br>AVAILABLE | Date d'échéance       | Ŧ       | Certifi            | cat                                                | <b>ү</b> Туре             | ₩ N°                                                 | Tiers-payant / B0                                                  | E | 🕇 Statut 🛉            | Nombre d'utili    | sateurs | Nombre d' | établissements | s Déta | ils > |  |
| le des utilisateurs autorisés à utiliser le certificat                                                                                                    | //04/2021 09:05       |         |                    |                                                    | NURSE                     |                                                      |                                                                    |   | AVAILABLE             | 4                 |         | 1         |                | G      |       |  |
| Moniti Y         Pretroitini Y         IV         Y         NRSS         Y           Mandaté (ACL)         29/05/2020         31/12/2099         11/12/2099         (1)            Propriétaire         28/05/2020         31/12/2099         31/12/2099         (1)            Mandaté (ACL)         14/10/2020         31/12/2099         31/12/2099         (1)                                                                                                    | te des utilisateurs a | autoris | és à utiliser le c | ertificat                                          |                           | Dui                                                  | A.,                                                                | 1 | Liste des établisseme | nts du certificat | _       | 10.70     | _              |        | 1     |  |
|                                                                                                    |                       | T       | · MUM              | Mandaté (<br>Mandaté (<br>Propriétair<br>Mandaté ( | ACL)<br>ACL)<br>e<br>ACL) | 02/11/2020<br>29/05/2020<br>28/05/2020<br>14/10/2020 | 31/12/2099<br>31/12/2099<br>31/12/2099<br>31/12/2099<br>31/12/2099 |   | LidUIISS              | (1)               | 6       | N IF      | T              | nisa   | 1 /   |  |

Si vous avez oublié de donner accès à votre certificat à un utilisateur, c'est dans cette fenêtre via le bouton d'édition (à côté de "Liste des utilisateurs autorisés à utiliser le certificat") que vous pourrez donner d'autres accès.

# Félicitations, la migration vers MyCareNet SSO est maintenant terminée !

Nous vous invitons à tester que MyCareNet SSO est correctement configuré :

- Fermer Soft33 et le redémarrer.
- <u>Vérification d'assurabilité d'un patient :</u>
   Fiche d'un patient > Onglet [Historique] > Cliquer sur le bouton "MyCareNet"
- <u>Effectuer un relevé de votre boite aux lettres MyCareNet SSO :</u> Menu "MyCareNet" > "Boite aux lettres"